## Document a Meeting Note

| Step | Directions                                                                                                    |
|------|----------------------------------------------------------------------------------------------------|
| 1    | Click the = in the top left-hand corner of your Starfish homepage and click <b>Appointments</b>                                                                                                    |
| 2    | Hover over the 📺 icon of an appointment on your calendar to populate the student dialogue box                                                                                                    |
| 3    | Click outcomes                                                                                                    |
| 4    | If the student has not attended their meeting as expected, check the box labeled Student Missed Appointment                                                                                                    |
| 5    | Add your notes into the <b>Comments</b> box. Check the email checkbox labeled "send a copy of note to student" if you would like your comments to be shared with the student via email                           |
| 6    | If applicable, click <b>SpeedNotes</b> tab to quickly log the topics you discussed in your meeting<br>Pro Tip: SpeedNotes are not included in the email sent to students if that was checked on the outcomes tab |
| 7    | Click Submit                                                                                                    |

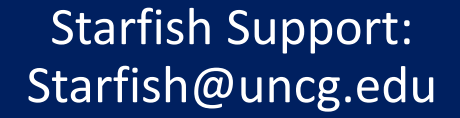

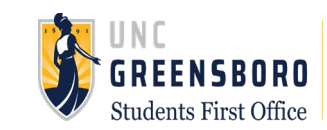